# CHANGING PAPER TRAY SETTINGS

## **eBN Devices**

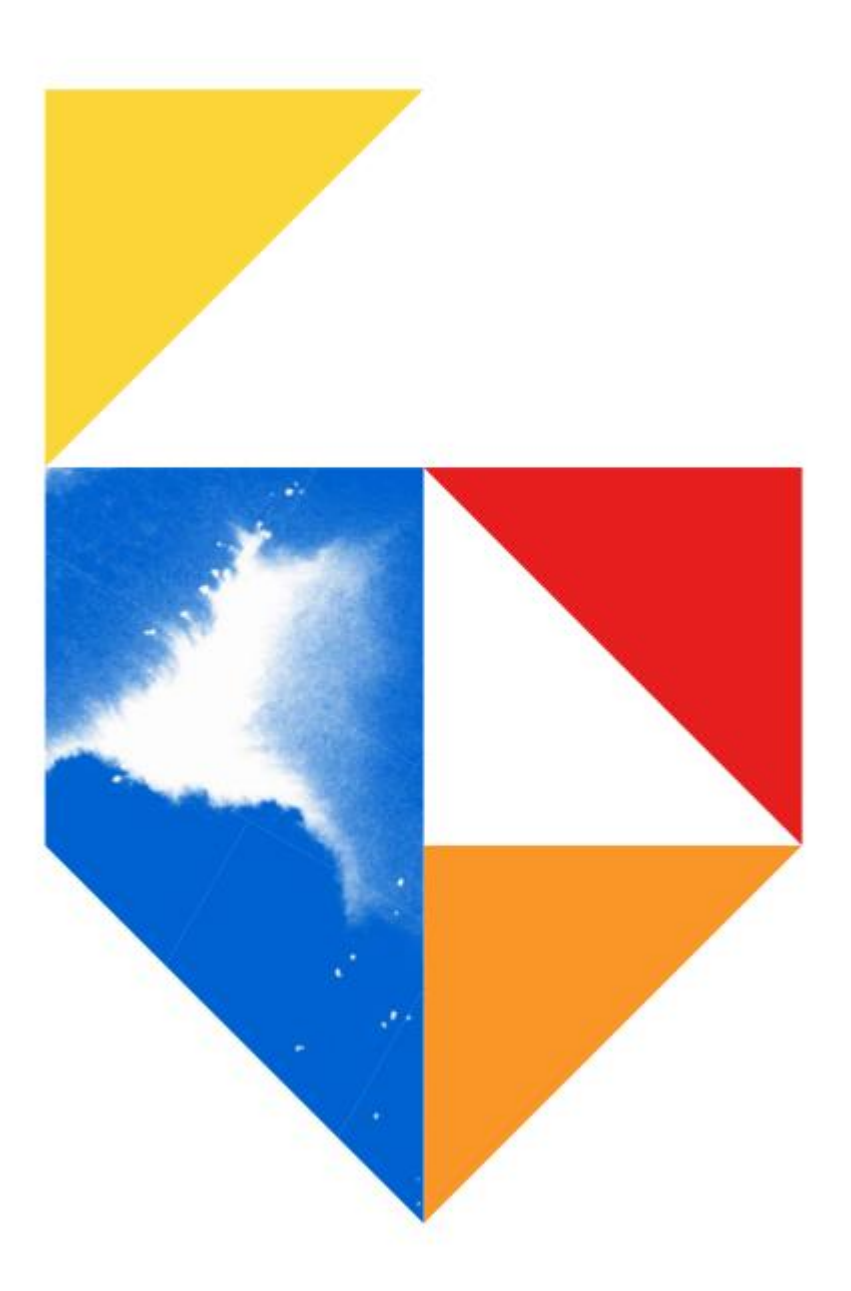

| Scope of Disclosure | Public                  |
|---------------------|-------------------------|
| Classification      | Standard                |
| Handling            | Do not copy or transfer |
| Document Type       | Guide                   |

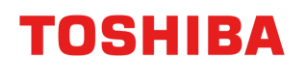

### **Device List**

#### e-BRIDGE Next Series III

#### Colour

- e-STUDIO2020AC / e-STUDIO2021AC
- e-STUDIO2525AC / 3025AC / 3525AC / 4525AC / 5025AC / 6525AC
- e-STUDIO5516AC / 6516AC / 7516AC

#### Monochrome

- e-STUDIO2528A / 5528A / 6528A
- e-STUDIO7529A / 9029A

#### e-BRIDGE Next Series II

#### Colour

- e-STUDIO2010AC
- e-STUDIO2515AC / 3015AC / 3515AC / 4515AC / 5015AC
- e-STUDIO5516AC / 6516AC / 7516AC

#### Monochrome

- e-STUDIO2518A
- e-STUDIO5518A / 7518A / 8518A

#### e-BRIDGE Next Series I

#### Colour

- e-STUDIO2000AC
- e-STUDIO2505AC / 3005AC / 3505AC / 4505AC / 5005AC
- e-STUDIO5506AC / 6506AC / 7506AC

#### Monochrome

- e-STUDIO2508A / 3508A / 4508A
- e-STUDIO5508A / 7508A / 8508A
- e-STUDIO3508LP / 4508LP

## Changing Paper Tray Settings on the Front Panel

Before you do any of this, ensure you have cleared all print jobs.

You cannot change a tray setting with a print job queued or paused

1. To change your tray settings. Press on "User Functions – User – "

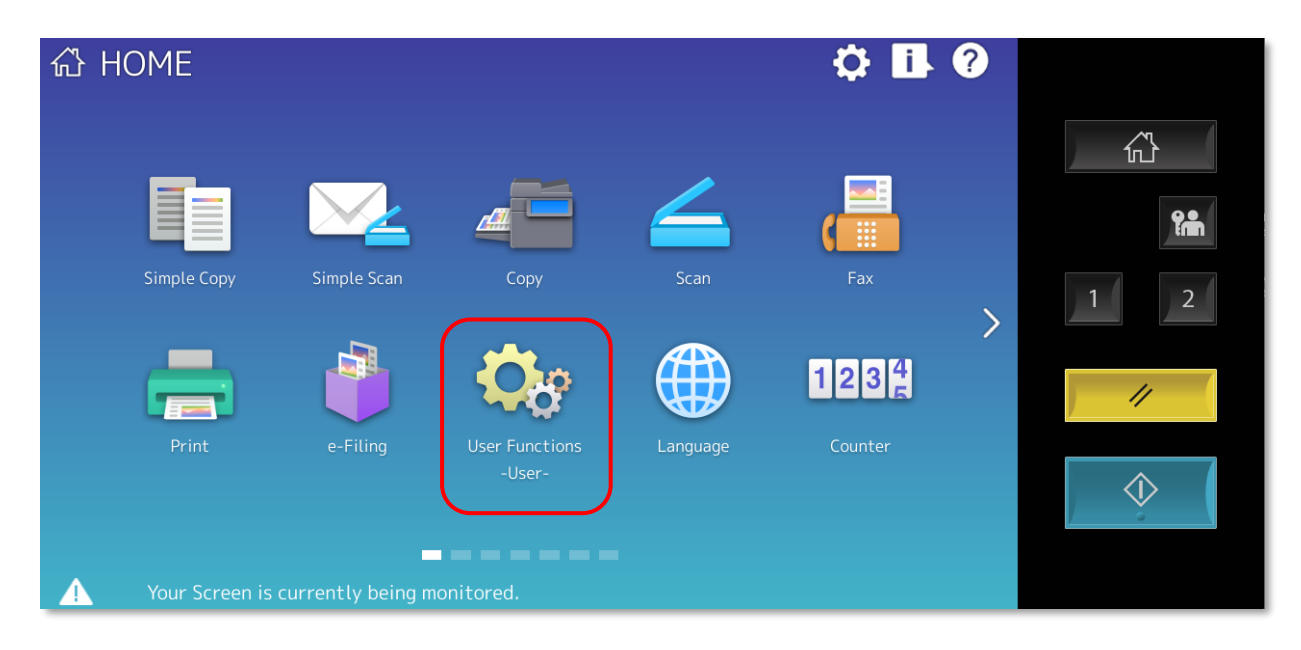

2. Press on "Admin" on the bottom of the screen

| General   General   Copy   Fax   Scan   e-Filing   List   List   List   List   Check   E-mail     Internet Fax |            |
|----------------------------------------------------------------------------------------------------|------------|
| Close                                                                                                    | $\Diamond$ |
| User Admin 12/11/2024                                                                                          |            |

3. Login with 123456 (if this doesn't work speak with I.T they may have changed this)

| <b>~~</b> ••<br>* * * * | Passworc ••••                       |            |
|-------------------------|-------------------------------------|------------|
| Basic 1 2               | 3 4 5 6 7 8 9 0 - = <sup>Back</sup> |            |
| Symbol q                | wertyuiop[]\                        | //         |
| Other Caps a            | s d f g h j k l ; '                 | $\Diamond$ |
| Custom Shift Z          | x c v b n m , . / @ +               |            |
|                         | Space ← → Clear OK                  |            |

4. Page down on the right-hand side to page 2/2

| 🔅 User Functions                 |                 | ?                                                                |            |
|----------------------------------|-----------------|------------------------------------------------------------------|------------|
| General Network                  | Copy Fax        | File E-mail                                                      |            |
| Internet Fax                     | List/Report     | کر<br>لائی<br>Wireless<br>Setting<br>کر<br>Bluetooth<br>Settings | 1 2        |
| Change User Password             | 802.1X Settings | Service Close                                                    | $\Diamond$ |
| User                             | Admin           |                                                                  |            |
| Your Screen is currently being m | onitored.       | 12/11/2024 Job Status                                            |            |

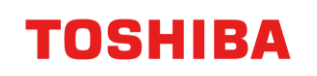

#### 5. Choose "Drawer"

| 🔅 User Functions                 |                 |                     | ?            |  |
|----------------------------------|-----------------|---------------------|--------------|--|
| Factory Default                  | Drawer          | Custom Size<br>Scan | 2 2          |  |
| Change User Password             | 802.1X Settinas | Service             | Close        |  |
| User                             | Admin           |                     |              |  |
| Your Screen is currently being m | onitored.       | 12/11/2024<br>09:42 | Job Status 🔋 |  |

6. Then choose "Paper Size Setting"

| Drawer |                     |       |
|--------|---------------------|-------|
|        |                     |       |
|        |                     |       |
|        |                     |       |
|        |                     |       |
|        | Paper Size Envelope |       |
|        | Setting Drawer      |       |
|        |                     |       |
|        |                     |       |
|        |                     |       |
|        |                     | Close |

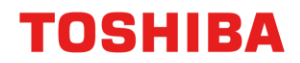

7. Press "Allow" on Drawer 1 or 2 depending on which one has the incorrect tray setting, and then "OK"

| Paper Size Setting           |                                        |
|------------------------------|----------------------------------------|
| Allow or prohibit the selec  | ion of the drawer paper size by users. |
| Drawer1<br>Prohibit<br>Allow | Drawer2<br>Prohibit<br>Allow           |
|                              | Cancel OK                              |

8. Press on "User" on the bottom left, then press on "Drawer"

| Q | 🦻 User Fund          | ctions          |                        |      |          |                                      | ?        |            |
|---|----------------------|-----------------|------------------------|------|----------|--------------------------------------|----------|------------|
|   | General<br>Drawer    | Copy<br>Address | Fax<br>Check<br>E-mail | Scan | e-Filing | List<br>Ust<br>Bluetooth<br>Printing |          |            |
|   |                      |                 |                        |      |          | С                                    | lose     | $\Diamond$ |
|   | User                 |                 | Admir                  |      |          |                                      |          |            |
|   | Your Screen is curre | ently being mor | nitored.               |      | 12/1     | 1/2024 Job 1<br>09:44                | Status 💡 |            |

9. In Drawer choose the required size, then press on "Paper Type"

| Drawer                               |         |          |        |        |                |            |
|--------------------------------------|---------|----------|--------|--------|----------------|------------|
|                                      |         |          |        |        |                | <u> </u>   |
|                                      | Size    |          |        |        |                |            |
|                                      | A3      | A4       | A4-R   | A5-R   | Auto(mm)       | ₽ <b>₽</b> |
|                                      | LD      | LT       | LT-R   | LG     | Auto(inch)     |            |
| A4 😋 🖵                               | B4      | B5       | B5-R   | FOLIO  |                |            |
| A3 🖃                                 | ST-R    | СОМР     | 13"LG  | 8.5SQ  |                | 11         |
| A4 🔳 🔳                               | 8K      | 16K      | 16K-R  |        |                |            |
|                                      |         |          | Custom |        |                | $\Diamond$ |
|                                      |         | Paper Ty | /pe    | Cancel | ОК             |            |
| • Your Screen is currently being mon | itored. |          |        | 09:2   | 4 Job Status ⊳ |            |

10. Then press Paper "Plain" under Thickness, and "None" under Attribute. Press on "OK" (unless you have a specific paper type in that drawer, this is a standard A4 plain paper setting)

| Paper Type |           |   |                   |    |         |   |                |
|------------|-----------|---|-------------------|----|---------|---|----------------|
|            |           |   |                   |    |         |   |                |
|            | Thickness |   | Plain             |    | Thick   |   |                |
|            |           |   | Thick 1           | 2  | Thick 2 |   | Thick 3        |
| A4 I-1     |           | С | Recycled<br>Paper |    |         | 1 | Usertype 🕞     |
| A3 🖃       | Attribute |   | None              | I  | Insert  | C | Cover          |
| A4 🔳 🗏     |           | * | Special           | F  | Fax     |   |                |
|            |           | - | 1 Side            | •• | Black   | • | 1Side<br>Black |
|            |           |   | [                 | Ca | incel   |   | ОК             |

- 11. If you want to prohibit tray changes, go back to step 7. Admin  $\rightarrow$  Drawer  $\rightarrow$  Paper Size Setting  $\rightarrow$  Prohibit
- 12. Answer "OK" until you are back to the main menu.